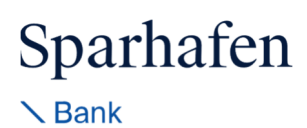

# FinSign aktivieren

Um sich im E-Banking respektive bei FinSign anzumelden, benötigen Sie ein Smartphone, kombiniert mit einem Computer (alternativ kann auch ein Internetbrowser auf einem separaten mobilen Gerät verwendet werden). Beide Geräte benötigen einen Internetzugang.

Folgende Betriebssysteme werden unterstützt:

| Computer:            | Smartphones:          |
|----------------------|-----------------------|
| Windows 10 und höher | iOS 12 und höher      |
| macOS 11 und höher   | Android 7.0 und höher |

Die Kompatibilität mit anderen Betriebssystemen und / oder Versionen kann nicht garantiert werden.

## Weshalb braucht es zwei Geräte?

Der Computer dient dazu, sich im E-Banking anzumelden, um z.B. eine Zahlung zu erfassen. Auf dem Smartphone bestätigen Sie, dass Sie sich angemeldet haben. Die hier angewendete, sogenannte «Zwei-Faktor-Authentifizierung» ist aktuell eines der sichersten Anmeldeverfahren im E-Banking.

## Unterlagen zur Aktivierung

Wenn Sie sich neu für E-Banking anmelden, erhalten Sie im Abstand von einigen Tagen einen Brief mit Vertragsnummer und Passwort und einen Brief mit Ihrem FinSign Aktivierungscode. Diese Unterlagen benötigen Sie nun für die Aktivierung. Als bestehender E-Banking Kunde erhalten Sie lediglich den QR-Code zugestellt mit dem Sie FinSign aktivieren können.

## Befolgen Sie bitte folgende Schritte

1

Laden Sie die App «FinSign» herunter und 1 installieren Sie diese auf dem Smartphone. Suchen Sie nach dem Stichwort «FinSign» oder verwenden Sie den QR-Code. Wichtig: Pro E-Banking-Vertrag kann nur ein Gerät aktiviert werden! v \* 100% Öffnen Sie die App und wählen Sie 2 «STARTEN». Richten Sie nun die Kamera QR Code scannen auf den QR-Code aus ihrem zweiten Brief (FinSign Aktivierungscode) oder geben Sie SA FINSIGN der Aktivierungscode unter «MANUELL era zugreifen zugriff auf Ihr VERSUCHEN» ein. erlau

# Sparhafen

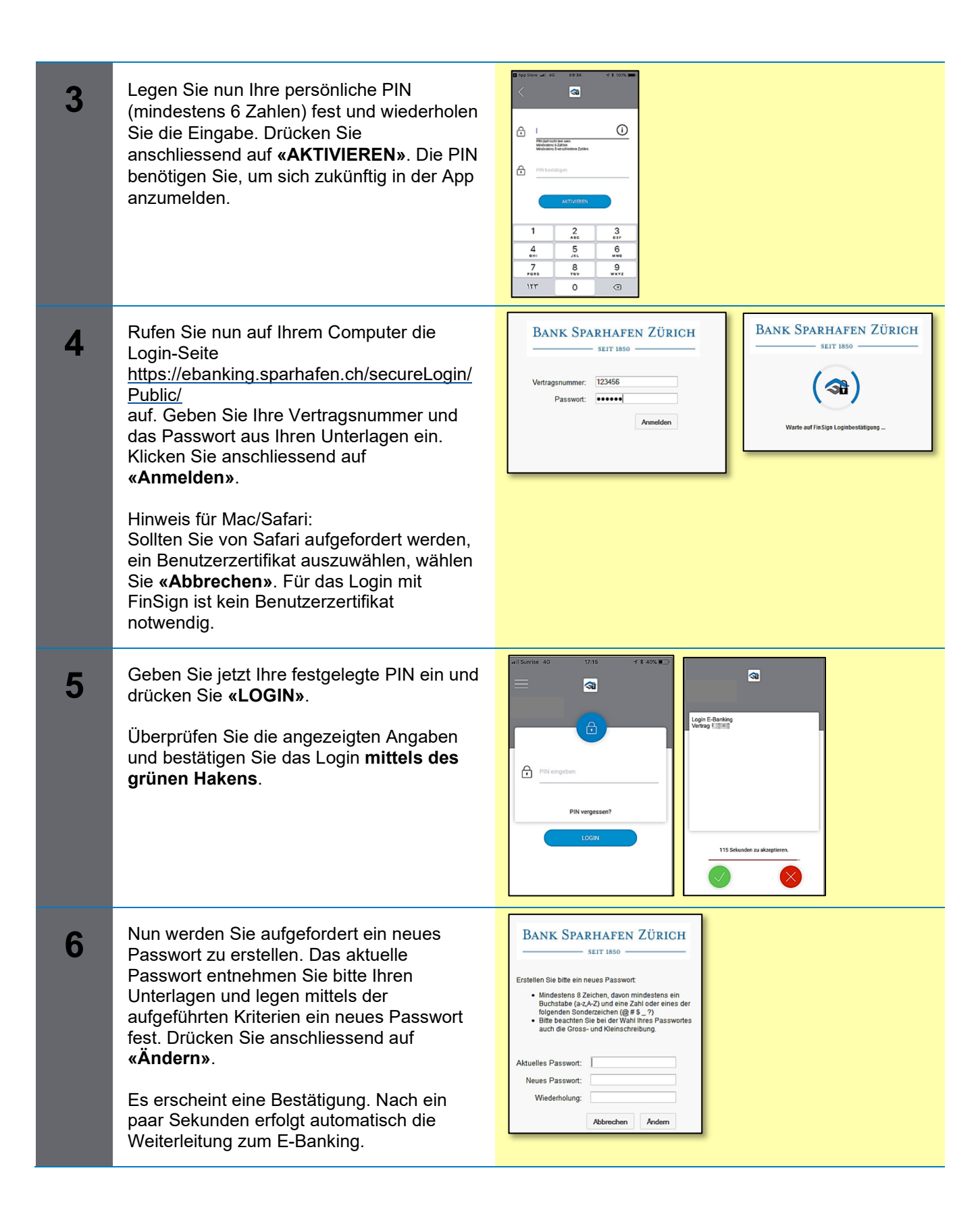

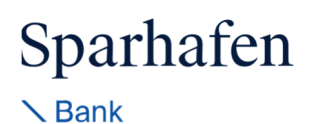

## Systemanforderungen

Das E-Banking funktioniert mit den folgenden Betriebssystemen:

**Computer** Windows 8.1. und höher macOS10.13 und höher **Webbrowser** Chrome, Edge, Firefox und Safari jeweils die aktuelle Version (Internet Explorer wird nicht mehr unterstützt)

# Was tun, wenn Sie kein geeignetes Smartphone besitzen?

Wenn Sie kein kompatibles Android-Smartphone oder iPhone haben, kontaktieren Sie bitte unseren Support. Gerne bieten wir Ihnen ein anderes Login-Verfahren an.

Smartphones

iOS 10 und höher

Android 5.0 und höher

## Kontaktadresse:

Für Fragen stehen wir gerne zur Verfügung: Montag bis Freitag von 08.00 bis 17.00 Uhr, Telefon +41 44 225 40 50 / E-Mail info(at)sparhafen.ch